### 1. Kontrolli

Në këtë menu do të gjeni informacion në lidhje me:

#### -Veprimet e mia -Aprovimet në pritje -Veprimet e kompanisë

### **1.1** Veprimet e Mia:

Këtu ju mund të gjeni të listuara të gjitha veprimet që ju si "maker"(personi që kryen veprimin) keni ekzekutuar dhe statusin e tyre. Nëse këto veprime janë aprovuar ose janë akoma në pritje për tu aprovuar:

| 6 BKT - Mozilla Firefox                               |                                    |                     |                              |                       |                    | - ø ×                           |
|-------------------------------------------------------|------------------------------------|---------------------|------------------------------|-----------------------|--------------------|---------------------------------|
| https://ebank.bkt.com.al/ebanking-busine     Business | ess/homepage.html#                 | ★ Menutë e Pre      | oferuara 🗸                   |                       | • ?                | Mirédita EMANUELA:              |
| X Menuja Kryesore                                     | Veprimet e Kompanisë               | *                   |                              |                       |                    |                                 |
| Faqja Kryesore                                        | Zgjidhni një veprim për të parë de | etajet e tij        |                              |                       |                    |                                 |
| 📖 Llogaritë                                           | Q Kirko                            |                     |                              |                       |                    |                                 |
| ្ថិ៍ជា Transfertat                                    | Tipi Veprimit 🧧                    | Data Proçesimit     | Shuma 🌼 Statusi 🌣            | Informacione të tjera | Ndryshimi i Fundit | Lista e veprimeve të kompanisë. |
|                                                       | Mbyllje Autorizimi                 | 10.02.2020          | N/A Aprovuar 10.02.2020      |                       | EMANUELA DEROMEMAJ |                                 |
| Veprimet e Mia                                        | Autorizim I Ri                     | 10.02.2020 12:00:41 | 0.00 ALL Aprovuar 10.02.2020 | OSHEE                 | EVISA KUSHI        |                                 |
| Aprovimet në Pritje<br>Veprimet e Kompanisë           | Transfertë mes Llogarive të Mia    | 30.01.2020 10:18:35 | 0.20 ALL Aprovuar 30.01.2020 | ISANAMED SHPK (TEST)  | EVISA KUSHI        |                                 |
| 🔁 Tregu Vendas                                        | Transfertë brenda BKT              | 30.01.2020 10:19:46 | 0.15 ALL Aprovuar 30.01.2020 |                       | EVISA KUSHI        |                                 |
| 🗟 Depozitat                                           |                                    | First               | ( 1 2 3 ) I                  | ast                   |                    |                                 |
| دی، Kreditë                                           |                                    |                     |                              | Arkhvim               | Detajet            |                                 |
| ा Kartat e Kreditit                                   |                                    |                     |                              |                       |                    |                                 |
| Pagesat                                               |                                    |                     |                              |                       |                    |                                 |
| Salim Pagash                                          |                                    |                     |                              |                       |                    |                                 |

Duke klikuar në butonin **Detaje** ju mund të merrni një informacion të detajuar në lidhje me veprimet e përzgjedhura

Duke klikuar në butonin **Arkivi** ju mund të kontrolloni veprimet tuaja për një afat të përcaktuar.

# **1.2** Aprovimet në Pritje:

Në këtë menu "**Aprovimet në Pritje**" ju mund të kontrolloni veprimet që persona të tjerë në kompaninë tuaj kanë kryer dhe janë në pritje të aprovimit tuaj. Këto veprime mund të aprovohen ose të mos aprovohen nga ju.

• Për të realizuar këto duhet të ndiqni hapat e mëposhtëm:

| 🕽 🔒 https://ebank. <b>bkt.com.al</b> /ebanking-busine | ss/homepage.html#      |                            |                     |                                  |           |                       |          | 🖾 🗱 🗏                |
|-------------------------------------------------------|------------------------|----------------------------|---------------------|----------------------------------|-----------|-----------------------|----------|----------------------|
| Business                                              |                        |                            | Menutë e Prefe      | iruara 👻                         |           |                       | ♠ ? 🍈 Mi | irēdita EVISA! ~     |
| X Menuja Kryesore                                     | Aprovi<br>Aprovimet në | met në Pritje 🏠<br>Pritje  |                     |                                  |           |                       |          | Versingt all raiting |
| 🦻 Faqja Kryesore                                      | Zgjidhni               | një veprim për ta anulluar | ose aprovuar        |                                  |           |                       |          | autorizim. Kliko     |
| Dia Llogarité                                         | Q Kerk                 |                            |                     |                                  |           |                       | 0        | Aprovo për të        |
|                                                       |                        | Hedhēsi o                  | Data o              | Tipi o                           | Shuma o   | Other Info            |          | ose Anullo për të    |
|                                                       | 0                      | EMANUELA DEROMEMAJ         | 10.02.2020 14:23:08 | Transfertë mes Llogarive të Mia  | 1.00 ALL  | ISANAMED SHPK (TEST)  |          | 1 fshirë veprimin.   |
| 🗟 Kontrolli                                           |                        |                            | 31.01.2020.16-32-25 | Transfertë mes i lorarive të Mia | 10.00 AU  | ISANAMED SHIPK (TEST) |          |                      |
| Veprimet e Mia<br>Aprovimet në Pritje                 |                        | ODDA NO INOLI              | 01011010 100110     | nanarete mez cogarre te ma       | 10.00 ALL |                       |          |                      |
| Veprimet e Kompanisë                                  |                        | ALBANA RUSHITI             | 31.01.2020 15:27:03 | Transfertë mes Llogarive të Mia  | 2.00 ALL  | ISANAMED SHPK (TEST)  |          |                      |
| 🗟 Tregu Vendas                                        |                        | EMANUELA DEROMEMAJ         | 29.01.2020 15:45:48 | Transfertë brenda BKT            | 0.10 ALL  |                       |          |                      |
| 🗟 Depozitat                                           |                        |                            | First 4             | 2 3 4 5 6 7 •                    | Last      |                       |          |                      |
| رُق، <sub>Kreditē</sub>                               |                        |                            |                     |                                  |           | Auro                  |          |                      |
| ा स्वत्राय e Kreditit                                 |                        |                            |                     |                                  |           | Aprovo                | <u></u>  |                      |
| OⅢ Pagesat                                            |                        |                            |                     |                                  |           |                       |          |                      |
| 💷 Kalim Pagash                                        |                        |                            |                     |                                  |           |                       |          |                      |

Me qëllim të përfundoni të gjithë hapat ju duhet të vendosni të gjithë informacionin e mëposhtëm:

- Kontrolloni detajet e veprimeve që nuk do aprovoni si mëposhtë
- -Emri i maker-it (personi që kryen veprimin)
- -Data e proçesit (data kur kryhet veprimi)
- -Tipi i veprimit
- -Shuma (e veprimit të realizuar)
- -Kodi i shumës (monedha e shumës)
- -Emri i bankës
- -Emri i degës
- -Emri i përfituesit
- -Llogaria e përfituesit
- -Përshkrimi

Më pas në pjesën e dytë janë specifikuar Detajet e Refuzimit si:

- Tipi i Refuzimit në të cilin duhet të përzgjedhim:
- Nuk jam dakort/ jo fonde të mjaftueshme ose jashtë afatit kohor
- Arsyeja e refuzimit /Veprimi nuk ka më kuptim
- Pastaj klikoni mbi butonin **Kthehu** nqs doni të refuzoni këtë veprim

| (i) A https://ebank.bkt.com.al/ebanking-busing. | ness/homepage.html#          |                                     |                      |   |           |                      | - U ×                 |
|-------------------------------------------------|------------------------------|-------------------------------------|----------------------|---|-----------|----------------------|-----------------------|
| Bar Business                                    |                              | 🗙 Menutë e Pre                      | foruara 🛩            |   |           |                      | ? ( Mirédita EVISA! ~ |
|                                                 | Aprovimet në Pritje          | ¢                                   |                      |   |           |                      |                       |
| 0                                               | Zgjidhni një veprim për ta a | Pendi                               | ng Approvals         | × |           |                      |                       |
| Page Krywane                                    | Q. series                    | Sender Account Number               | 401545718CLPRCLALL9W |   |           |                      | Tabela që shfaqet në  |
| logente                                         | Herthösi                     | Date                                | 10.02.2020           |   | Amount    | Other Info           | anullosh veprimin     |
| Ers .<br>Burateros                              |                              | Amount                              | 1.00 ALL             |   | 100.411   |                      |                       |
| 8                                               | CHIMIDED DENOTIES            | Email                               | KALIM TEST           |   | 1.05 ALL  |                      |                       |
| (\$)                                            | GEJSA KUTROLLI               | Rejection Details                   |                      |   | 10.00 ALL | ISAM TED SHPK (TEST) |                       |
| Trep: Verta                                     | ALBANA RUSHITI               | Rejection Details<br>Rejection Type |                      |   | 2.00 ALL  | ISANAMED SHPK (TEST) |                       |
| Constant<br>for                                 | GEJSA KUTROLLI               | Nuk Jam Dakort                      |                      | ~ | 1.00 ALL  |                      |                       |
| Neda                                            |                              | Veprimi Nuk ka më Kuptim            |                      |   |           |                      |                       |
| Karlat e Kredite                                |                              |                                     |                      |   |           |                      |                       |
| Data<br>Pageast                                 |                              |                                     |                      |   | Anul      | Aprovo               |                       |
|                                                 |                              |                                     | ose Anullo           |   |           |                      |                       |

Për aprovim duhet të ndiqni hapat e mëposhtëm:

Me qëllim të përfundoni të gjithë hapat ju duhet të konfirmoni të gjithë informacionin e mëposhtëm:

Kontrolloni detajet e veprimeve që do të aprovoni si mëposhtë

- -Emri i maker-it ( personi që kryen veprimin)
- -Data e proçesit (data kur kryhet veprimi)
- -Tipi i veprimit
- -Shuma (e veprimit të realizuar)
- -Kodi i shumës (monedha e shumës)
- -Emri i bankës
- -Emri i degës
- -Emri i përfituesit
- -Llogaria e përfituesit
- -Përshkrimi

| =                         | Aprovimet në Pritje<br>Aprovimet në Pritje<br>Zgjidhni një veprim për ta anu | lluar ose aprovuar            |                                                         |   |           |                      |
|---------------------------|------------------------------------------------------------------------------|-------------------------------|---------------------------------------------------------|---|-----------|----------------------|
|                           | Q Kerlo                                                                      |                               |                                                         |   |           |                      |
| رق،<br>                   | Hedhësi 🤉                                                                    | Detaj                         | et e Transfertës                                        | × | Shuma: 🌼  | Other Info           |
| Torsferbet                | EMANUELA DEROMEN                                                             | Përmi                         | bledhje e Transfertës:                                  |   | 1.00 ALL  | ISANAMED SHPK (TEST) |
| Rented 1                  |                                                                              | Llogaria Debituese:           | 401545718CLPRCLALL9W                                    |   |           |                      |
| - B                       | GEJSA KUTROLLI                                                               | Shuma:                        | 1.00 AU                                                 |   | 10.00 ALL | ISANAMED SHPK (TEST) |
| Treps Vendas              | ALBANA RUSHITI                                                               | Përshkrimi:                   | KALIM TEST                                              |   | 2.00 ALL  | ISANAMED SHPK (TEST) |
| Departue                  |                                                                              | Do dëshiroja që të merrja kët | ë faturë në adresën time të emailit evi kushi@vahoo.com |   |           |                      |
| ្តែ                       | GEJSA KUTROLLI                                                               | Në rast se konfirmoni t       | të dhënat e mësipërme klikoni butonin 'Vazhdo'          |   | 1.00 ALL  |                      |
| Keedse                    |                                                                              |                               | Vazhdo 🗸                                                |   |           |                      |
| Gaile<br>Karsat e Kredist |                                                                              |                               | ose Anullo                                              |   |           |                      |
| ©a)<br>Popul              |                                                                              |                               |                                                         |   | Anula     | o Aprovo             |
|                           |                                                                              |                               |                                                         |   |           |                      |

Pastaj klikoni **Kthehu** nqs doni të refuzoni këtë veprim.

### 1.3 Veprimet e kompanisë:

Nëpërmjet këtij paneli "Veprimet e Kompanisë", ju mund të identifikoni të gjitha veprimet e realizuara nga llogaria e kompanisë nga çdo përdorues sipas të drejtave të përcaktuara në Vendimin e Asamblesë së Ortakëve.

Për të identifikuar këto veprime ju duhet të ndiqni hapat e mëposhtme:

Nga lista e veprimeve ditore:

- Zgjidhni veprimin
- Pastaj klikoni mbi **Detaje** për të parë veprimin që dëshironi

| BKT - Mozilla Firefox (i) A https://ebank.bkt.com.al/ebanking-busin | ss/homepage.html#                                       |                     |                                 |          |                                   |                       |     | - 0               |
|---------------------------------------------------------------------|---------------------------------------------------------|---------------------|---------------------------------|----------|-----------------------------------|-----------------------|-----|-------------------|
| Business                                                            |                                                         | 📌 Me                | nutë e Preferuara 🗸             |          |                                   |                       | • ? | Mirëdita EVISA! ~ |
|                                                                     | Veprimet e Kompanis                                     | ë ☆                 |                                 |          |                                   |                       |     |                   |
| 0                                                                   | Veprimet e Kompanisë<br>Zgjidhni një veprim për të parë | detajet             |                                 |          |                                   |                       |     |                   |
| Facja Kryestore                                                     | Q. Kirko                                                |                     |                                 |          |                                   |                       | E   |                   |
| Liopatič<br>Česi                                                    | Përdoruesi 🌼                                            | Data 🌣              | Tipi o                          | Shuma 🌼  | Statusi 🌣                         | Informacione të tjera |     |                   |
| Bansleritä<br>S                                                     | EMANUELA DEROMEMAJ                                      | 29.01.2020 15:45:48 | Transfertë brenda BKT           | 0.10 ALL | Aprovuar 10.02.2020               |                       |     |                   |
| - Konnost                                                           | EMANUELA DEROMEMAJ                                      | 10.02.2020 14:23:08 | Transfertë mes Llogarive të Mia | 1.00 ALL | Në pritje për aprovim. 10.02.2020 | ISANAMED SHPK (TEST)  |     |                   |
| Trege Verdas                                                        | EMANUELA DEROMEMAJ                                      | 10.02.2020          | Mbyllje Autorizimi              | N/A      | Aprovuar 10.02.2020               |                       |     |                   |
| Cressitat                                                           | EMANUELA DEROMEMAJ                                      | 10.02.2020 12:00:41 | Autorizim I Ri                  | 0.00 ALL | Aprovuar 10.02.2020               | OSHEE                 |     |                   |
| Kaudia<br>Olini<br>Kautat e Kardilik                                |                                                         |                     | First 1 2 3                     | • La     | st                                |                       |     |                   |
| <br>Dan<br>Populat                                                  |                                                         |                     |                                 |          | Arkiva                            | Detajet               |     |                   |
|                                                                     |                                                         |                     |                                 |          |                                   |                       |     |                   |

#### 2. Mbi Sigurinë(Personalizime)

Menunë Personalizime (Mbi Sigurinë) e gjeni në krye të faqes në anën e djathtë. Në këtë menu, ju mund të veproni me Security Settings që janë listuar mëposhtë:

- Të drejtat e përdoruesit
- Ndryshim fjalëkalimi
- Pulla dixhitale
- Limitet e veprimeve

| IBKT - Mozilis Frefex – a<br>O 🔒 https://ebank.bit.com.al/ebanking-business/nomepage.htmi# |                                                                                             |                          |  |  |  |
|--------------------------------------------------------------------------------------------|---------------------------------------------------------------------------------------------|--------------------------|--|--|--|
| Business                                                                                   | 📩 Menutê e Prefensara 👻                                                                     | A ? Miribilita EMANUELA! |  |  |  |
|                                                                                            | Personalizime 🏫                                                                             | Personalizime            |  |  |  |
| 0                                                                                          | Zgjidhni një nga Opsionet                                                                   | 🖂 Kontakti               |  |  |  |
|                                                                                            |                                                                                             | 🖒 Dalje                  |  |  |  |
| Ligant                                                                                     | Mbi Sigurinë                                                                                |                          |  |  |  |
| Konsterna<br>Konsterna<br>Konsterna                                                        | TE dividue applicationed<br>National Explanation<br>Public Dividual<br>Limitet et Veprimere |                          |  |  |  |
| · 🕀                                                                                        |                                                                                             |                          |  |  |  |

2.1 Të drejtat e përdoruesit

Në këtë panel ju mund të kontrolloni listën e përdoruesve të kompanisë në E-Banking dhe detyrimet e tyre:

| 🛈 🔒 https://                | ebank.bkt.com.al/ebanking-business/homepage.ht | tm⊯                                           |                         |                      |        |   | 🛡 ★ 🗄             |
|-----------------------------|------------------------------------------------|-----------------------------------------------|-------------------------|----------------------|--------|---|-------------------|
| BTT                         | Business                                       |                                               | ★ Menutë e Preferuara 🛩 |                      | *      | ? | Mirëdita EVISA! ~ |
|                             |                                                | User Rights 🏠<br>Veprimet e Kompanisë         |                         |                      |        |   |                   |
| Diagja Krywsone             |                                                | Customer Information                          |                         |                      |        |   |                   |
| Quii<br>Lioparité           |                                                | User No                                       | Search                  |                      |        |   |                   |
| Es).<br>Transfortat         |                                                | List of Users<br>Choose a user for whom you w | vant to see the rights  |                      |        |   |                   |
| Kontroll                    |                                                | Q. Kitrio                                     |                         |                      |        |   |                   |
| Trego Vendis                |                                                | User Code 🌼                                   | Customer Name           | Last Updated $\circ$ |        |   |                   |
| Deportat                    |                                                | 401546517                                     | ALBANA RUSHITI          | 28.01.2020 10:00     |        |   |                   |
| far.<br>Kodta               |                                                | 401480964                                     | PRANVERA BARDULLA       | 14.06.2018 14:44     |        |   |                   |
| Calify<br>Kartat e Kreditik | ~                                              | 425524464                                     | GERALD ZENELI           | 23.01.2019 09:36     |        |   |                   |
| Oali<br>Pagesat             |                                                | 501864966                                     | EMANUELA DEROMEMAJ      | 06.02.2020 16:33     |        |   |                   |
| Calin Pagash                |                                                |                                               | First                   |                      |        |   |                   |
| Olii<br>Mas-Tonsferta       |                                                |                                               |                         |                      | Rights |   |                   |
| Palisjet POS                |                                                |                                               |                         |                      |        |   |                   |

Duke klikuar mbi një nga përdoruesit ju mund të merrni detaje të mëtejshme si të drejtat që posedon ky përdorues, limiti ditor i veprimeve, transaksionet që mund të kryejë.

| //ebank.bkt.com.al/ebanking-business/homepage.html# |                                         |                    |             |             | 😇 🚖 🖆      |                              |
|-----------------------------------------------------|-----------------------------------------|--------------------|-------------|-------------|------------|------------------------------|
| Business                                            |                                         | 📌 Menutë e Prefenu | ira 🛩       |             |            | ?     A Minšdita EMANUELA! ~ |
|                                                     | Selected Customer Information           |                    |             |             |            |                              |
|                                                     | User Code<br>501864966<br>Customer Name |                    |             |             |            |                              |
|                                                     | Last Updated<br>06.02.2020 16:33        |                    |             |             |            | Informacion mbi të dre       |
|                                                     | Monetary Non Monetary Authorizer Chee   | ker Monitoring     |             |             |            | përdoruesëve                 |
|                                                     | Monitoring                              |                    |             |             |            |                              |
|                                                     | Q Kires                                 |                    |             |             |            |                              |
|                                                     | Process ©                               | Currency =         | Authority = | Daily Limit | User Limit |                              |
|                                                     | Tax Payment                             | ALL                | *           | 100000      | 100000     |                              |
|                                                     | Transfertë brenda BKT                   | ALL                | *           | 100000      | 100000     |                              |
|                                                     | Transfertě Nderkombětare                | ALL                | ~           | 100000      | 100000     |                              |
|                                                     | Hapje Depozite                          | ALL                | ~           | 100000      | 100000     |                              |
|                                                     |                                         | First 4            | 1 2 3 4     | Last        |            |                              |
|                                                     | Back                                    |                    |             |             |            |                              |

# 2.2 Ndrysho Fjalëkalimin:

Në këtë faqe ju mund të ndryshoni fjalëkalimin tuaj që përdorni për t'u loguar në BKT Business E-Banking.

Për të kryer këtë proçes, ju duhet të plotësoni fushat e nevojshme siç përmenden mëposhtë:

Zgjidhni kartën tuaj(numrat e kartës shfaqen pjesërisht të koduar).

Në këtë panel ju mund të shikoni "Verifikim Pini", vendosni pinin tuaj dhe pastaj klikoni **Vazhdo** për të përfunduar këtë veprim.

Më pas duhet të plotësohen fushat e përmendura mëposhtë:

- -shkruani fjalëkalimin tuaj aktual
- -vendosni fjalëkalimin tuaj të ri

-vendosni fjalëkalimin tuaj të ri

| - Mozilla Firefox                                                                                                    |                                                                 | - 0 ×                      |
|----------------------------------------------------------------------------------------------------|-----------------------------------------------------------------|----------------------------|
| https://ebank.bkt.com.al/ebanking-business/homepage.html#                                                                                                    |                                                                 |                            |
| Business                                                                                                    | ★ Menutë e Preferuara 🛩                                         | ? (a) Mirëdita EMANUELA! ~ |
|                                                                                                    | Verifikim PIN-i 🌣                                               |                            |
| ≡                                                                                                    |                                                                 | Zojidh Kartön ağ zotöron   |
|                                                                                                    | < stbehu                                                        | Zgjidii Karten de zoteron  |
| esone                                                                                                    | Verifikim PIN-i                                                 |                            |
|                                                                                                    | Numri Kartilis<br>4324 XXXXX XXXXX XXXXX XXXXX XXXXX XXXXX XXXX |                            |
| <b>b</b>                                                                                                    | ·                                                               | Vendos Pin-in e kartës     |
|                                                                                                    | KODI PIN                                                        | , endos i in in e nares    |
|                                                                                                    | Diferior Tactierilo Virtuale                                    |                            |
|                                                                                                    | Vazhdo >                                                        | Killer Vershele            |
| and and a second second s |                                                                 | Kliko vazhdo               |
| 2                                                                                                    |                                                                 |                            |
|                                                                                                    |                                                                 |                            |
| n                                                                                                    |                                                                 |                            |
|                                                                                                    |                                                                 |                            |
| L<br>Incline                                                                                                    |                                                                 |                            |
|                                                                                                    |                                                                 |                            |
|                                                                                                    |                                                                 |                            |
| n n n n n n n n n n n n n n n n n n n                                                                                                    |                                                                 |                            |
|                                                                                                    |                                                                 |                            |
| al alforta                                                                                                    |                                                                 |                            |
| <u>a</u>                                                                                                    |                                                                 |                            |

# 2.3 Ndryshim i Pullës Dixhitale

Në këtë faqe mund të ndryshoni pullën dixhitale që shihni gjatë proçesit të hyrjes. Faqja është e përbërë nga dy pjesë:

- Në pjesën e parë shfaqet pulla dixhitale aktuale
- Në pjesën e dytë do të ketë një opsion kategorish me një listë me pulla dixhitale që kanë lidhje me këtë kategori:

-Zgjidhni një llogari që ju preferoni

- -Imazhi që i përket kësaj kategorie do të shfaqet në ekranin tuaj
- -Zgjidhni një nga imazhet

| <ul> <li>BKT - Mozilla Firefox</li> <li>Https://ebank.bkt.com.al/ebanking-business/homepage.html#</li> </ul> |                                                                                                    | - D ×                                                             |
|----------------------------------------------------------------------------------------------------|----------------------------------------------------------------------------------------------------|-------------------------------------------------------------------|
| Business                                                                                                    | 📩 Merutê a Pieferuara 🗸                                                                                                    | R     Minibilita EMANUELA!                                        |
|                                                                                                    | Ndrysho Pullën Dixhitale 🌣                                                                                                    |                                                                   |
| 0                                                                                                    | < there is a second second sec |                                                                   |
| Dom<br>Usgenit                                                                                               | Pulla e Rc Dixkhtale<br>Mos vashdoni më tëj në rast se nuk jeni të sigurt për Pullën tuaj Dixhitale të shfaqur në<br>ekran. Klikoni mbi kuti kuqafadh ibu në rast se konfirmoni se imazhi i shfaqur është<br>Pulla jugi Dixhitale                                                                                                    | Zgjidh një nga kategoritë<br>dhe kliko vazhdo për të<br>ndryshuar |
| Egg 1<br>Bounderent                                                                                          | Kotegoria                                                                                                    |                                                                   |
| (Berroal)                                                                                                    |                                                                                                    |                                                                   |
| Trops Vendus                                                                                                 | and sector all the                                                                                                    |                                                                   |
| Ceported                                                                                                    |                                                                                                    |                                                                   |
| ຼີ ເອັງ ໂ<br>Kudita                                                                                          |                                                                                                    |                                                                   |
| Com<br>Kustur e Kredite                                                                                      | Waltes>                                                                                                    |                                                                   |
| Dage<br>Property                                                                                             |                                                                                                    |                                                                   |
| Cia<br>Katin Pipanh                                                                                          |                                                                                                    |                                                                   |
| Call<br>Mais Transform                                                                                       |                                                                                                    |                                                                   |
| Om<br>Palet P05                                                                                              |                                                                                                    |                                                                   |

#### 2.4 Limitet e veprimeve

Në këtë seksion do mund të shikoni listën e gjithë veprimeve sëbashku me limitin ditor të veprimeve për kompaninë dhe userat (ju mund të shkarkoni informacionin në XLS dhe PDF).

| Rest Business     | ness/nomepage.ntm#         | ★ Menutë e Preferuara 👻 |                   | •         | ? (a) Mirēdīta EMANUELA! ~ |
|-------------------|----------------------------|-------------------------|-------------------|-----------|----------------------------|
| =                 | Limitet e Veprimeve 🖇      | ž                       |                   |           |                            |
| 0                 | List of Transaction Limits |                         |                   |           |                            |
| ) Kryekane        | Q, Xeric                   |                         |                   |           |                            |
| Gaili<br>Asgavite | Process =                  | Daily Limit             | User Limit        | Monedha = |                            |
| estern            | Tax Payment                | 0.00 / 100,000.00       | 0.00 / 100,000.00 | ALL       |                            |
| (B)               | Shitje Valute              | 0.00 / 100,000.00       | 0.00 / 100,000.00 | ALL       |                            |
| Er veretas        | Këmbim Valutash            | 0.00 / 100,000.00       | 0.00 / 100,000.00 | ALL       |                            |
| ₹<br>ortat        | Transfertë brenda BKT      | 0.00 / 100,000.00       | 0.00 / 100,000.00 | ALL       |                            |
| alta              |                            | Fint 4 1 2 3            | 4 5 6 ▶ Last      |           |                            |
| ani<br>e Vreditk  |                            |                         |                   |           |                            |
| 20<br>10          |                            |                         |                   |           |                            |
| all)<br>Progenite |                            |                         |                   |           |                            |
| aan forta         |                            |                         |                   |           |                            |
|                   |                            |                         |                   |           |                            |

#### 2.5 Të Drejtat e Përdoruesit

Në këtë seksion ju do mund të kontrolloni të drejtat për të kryer veprime dhe të limitet e veprimeve për userat të cilët janë përdorues.

Duke zgjedhur një user të caktuar, ju shfaqet ekrani mëposhtë ku shprehen detaje mbi të drejtat e userit.

| Business                                   |                                                | 🌟 Menutë e Preferuara 🐱 |                  | <b>*</b> ? | Mirëdita EMANUELA! |
|--------------------------------------------|------------------------------------------------|-------------------------|------------------|------------|--------------------|
|                                            | User Rights 🏠<br>Faqia Kryesore                |                         |                  |            |                    |
| 0                                          | Customer Information                           |                         |                  |            |                    |
| Om<br>Lioparté                             | User No                                        | Search                  |                  |            |                    |
| Ess 1<br>Bassforter                        | List of Users<br>Choose a user for whom you wa | nt to see the rights    |                  |            |                    |
| kan kan kan kan kan kan kan kan kan kan    | Q Xerio                                        |                         | Ĺ                |            |                    |
| Trego Vendis                               | User Code 🌼                                    | Customer Name           | Last Updated     |            |                    |
| Deported                                   | 401546517                                      | ALBANA RUSHITI          | 28.01.2020 10:00 |            |                    |
| ຼີ ເຊັ່ງ <b>ໂ</b> ດງ <b>ໂ</b> ດຍ<br>Kindta | 401480964                                      | PRANVERA BARDULLA       | 14.06.2018 14:44 |            |                    |
| Oiii)<br>Kartat e Kreditk                  | 425524464                                      | GERALD ZENELI           | 23.01.2019 09:36 |            |                    |
| Dagescat                                   | ♥ 501864966                                    | EMANUELA DEROMEMAJ      | 06.02.2020 16:33 |            |                    |
| Kalim Pagash                               |                                                | First 4 1 2 3 +         | Last             |            |                    |
| Mas-Stansforta                             |                                                |                         | •                | Rights     |                    |

Në këtë menu ju mund të zgjidhni të shikoni listën e gjithë veprimeve të kryera për kompaninë brenda një afati të përcaktuar nga ju.